Instructions for SONA system login and submission of alternative assignment.

 Our SONA system is under the name of Institute of Social Science Research, not in the Psychology department! To enter the SONA system, type the following web address in your browser. https://asu-issr.sona-systems.com

| ARIZONA STATE<br>UNIVERSITY | Institut   | e for Social Science Research Participant Sign-Up                            |
|-----------------------------|------------|------------------------------------------------------------------------------|
| PARTICIPA                   | NT SIGN-UP | Announcement<br>Welcome to ASU's Institute of Social Science Research partie |
| User ID                     |            | Request Account                                                              |
| @asu.edu                    |            | Forgot Password?                                                             |
| Password                    |            |                                                                              |
|                             |            |                                                                              |
| lo                          | g In       |                                                                              |

2. Enter **YOUR** ASU RITE ID in the blank. The default Password is **Student**.

|                                                       | TOP SOCIA       | Note: PIz enter YOUR<br>ID, definitely not the<br>one shown on the<br>picture.                                                      |
|-------------------------------------------------------|-----------------|----------------------------------------------------------------------------------------------------|
| PARTICIPANT SIGN-UP    User ID    jcourey    Password | Annou<br>Welcor | Besides, you may be<br>asked to change your<br>password in the first<br>time login. Just follow<br>the direction on the<br>website. |
| Log In                                                |                 |                                                                                                    |
|                                                       |                 |                                                                                                    |

3. Click on My Schedule to schedule a study. You may be asked to finish the Pre-screen Survey first.

| Studies My Schedule/Credits                                                  |     |
|------------------------------------------------------------------------------|-----|
| Click on this                                                                |     |
| Study Sign-Up                                                                | Cre |
| VIEW AVAILABLE STUDIES O                                                     |     |
| My Schedule & Credits                                                        |     |
| View or cancel my study appointments                                         |     |
| $m{x}$ View studies I've participated in, and see if credit has been granted |     |
| ★ View other Credits I've earned                                             | Upc |
| My Profile                                                                   | 🗂 N |

Note: you can login the system and view your credit or pending studies afterwards.

If you want to choose the alternative assignment (writing a paper), you need to go through the following process.

- 1. Login the ASU Blackboard, this is how it may look like Website for ASU Blackboard is <u>https://myasucourses.asu.edu/</u>
- 2. Click on Organizations and you shall find the link for SPGS lab

|          | Gissr sona - Googl | e S × ASU Psychology Res × OMy Schedule and myasucourses.asu.edu/webapps/portal/frameset.js |
|----------|--------------------|---------------------------------------------------------------------------------------------|
| A<br>B   | Blackboard Home    | Courses Organizations Help                                                                  |
|          | Add Module         | Click this                                                                                  |
| <b>M</b> | Tools              | The My Announcements                                                                        |
|          | ASU Blackboard He  | No Institution Announcements h<br>No Course or Organization Announce                        |
|          | ASU Libraries      |                                                                                             |

3. You shall find the link for SPGS after clicking.

| Blackboard Home | Courses | Organizations | Help |
|-----------------|---------|---------------|------|
| Add Module      |         |               |      |

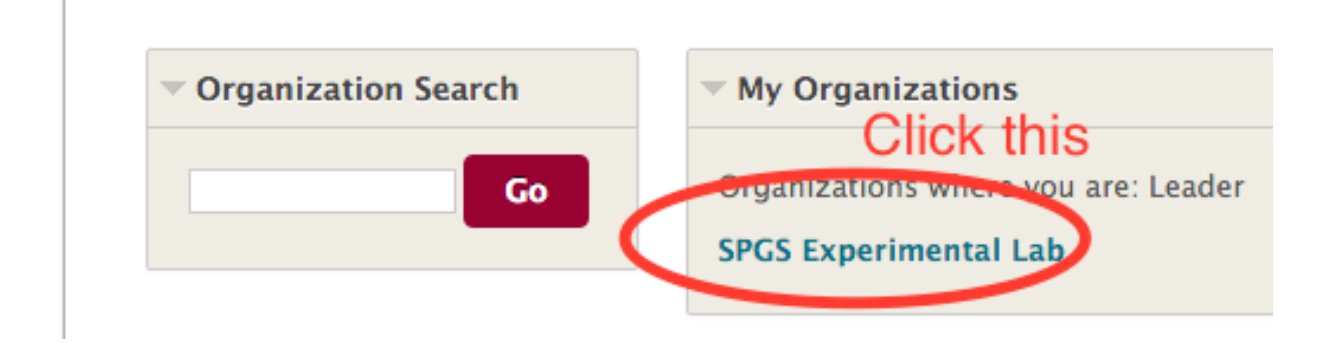

4. In the following page, click on **CONTENT.** 

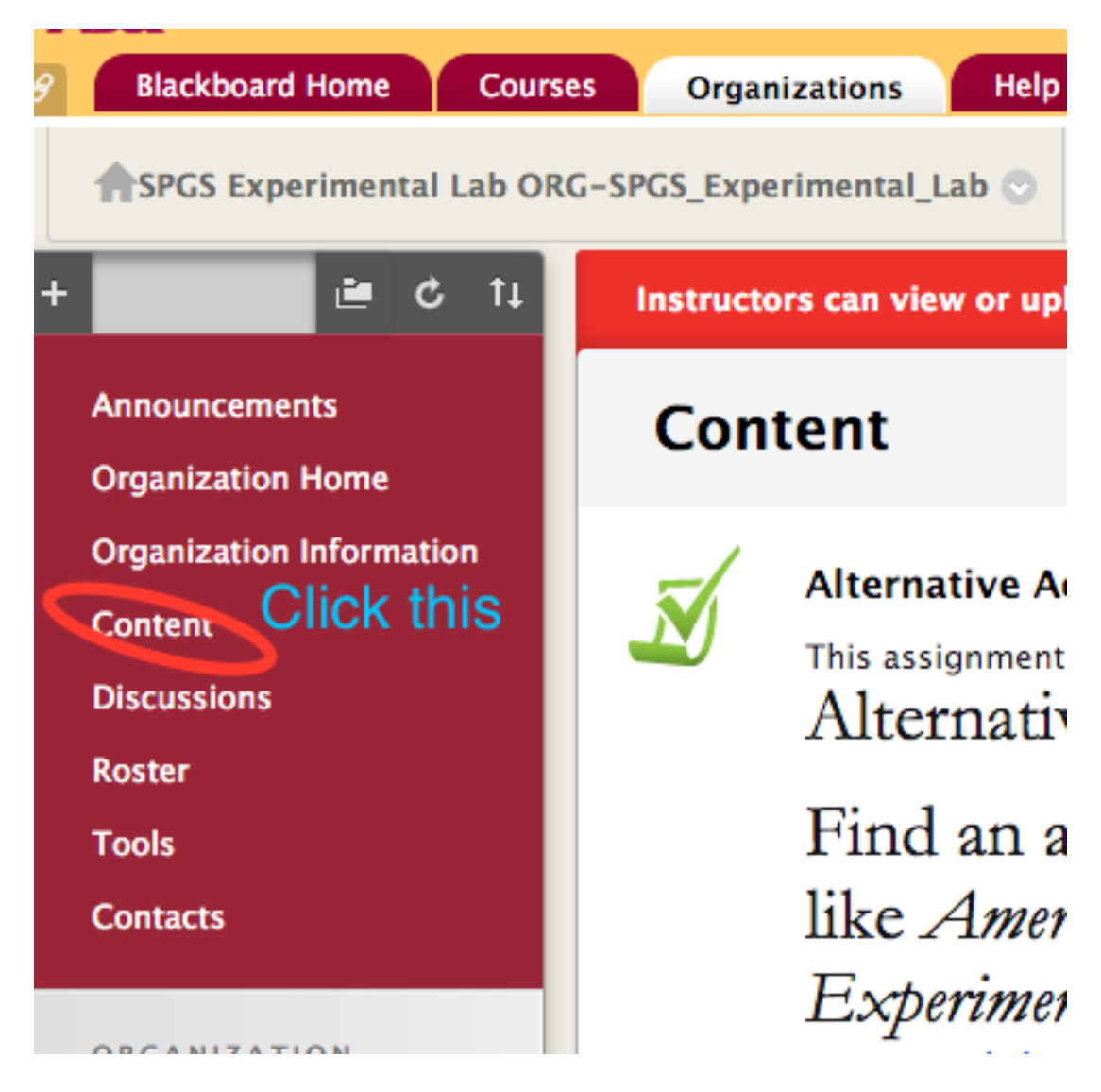

5. Scroll all the way down and following the instruction of submission.